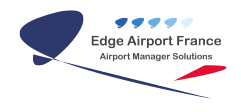

# FiDS : Personnaliser vos écrans de téléaffichage grâce à un diaporama d'images

**Edge Airport France** 

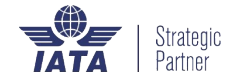

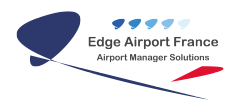

#### Table des matières

| FiDS : Personnaliser vos écrans de téléaffichage grâce à un diaporama d'images |
|--------------------------------------------------------------------------------|
| But                                                                            |
| Copier les images                                                              |
| Sélectionner un dossier depuis le FIDS Handler                                 |
| Edge Airport France                                                            |

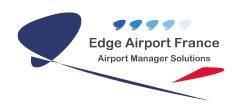

## FiDS : Personnaliser vos écrans de téléaffichage grâce à un diaporama d'images

#### But

Ce guide vous permettra de personnaliser vous-même les écrans de téléaffichage grâce à un diaporama d'images.

Vous devez disposer des accès au serveur ainsi que du programme FIDS Handler.

#### **Copier les images**

1. Aller dans le dossier <serveur Edge Airport>\fids\airport\<code aéroport>\images

Vous pouvez créer autant de dossier que vous le souhaitez

1. Déplacer les images souhaitées dans les différents dossiers

Exemple de copie du fichier chalair\_vecto.png dans les images de l'aéroport d'Avignon :

×

Les noms des dossiers et images ne doivent pas contenir d'espace ou de caractères spéciaux.

Vous pouvez accéder au répertoire FIDS Edge Airport depuis un lecteur réseau (la lettre utilisée communément est F:). Si vous n'arrivez pas à accéder au serveur ou si le lecteur réseau n'est pas configuré sur votre poste, **merci de contacter un administrateur**.

#### Sélectionner un dossier depuis le FIDS Handler

- 1. Ouvrir le programme FIDS Handler.
- 2. Sélectionner l'écran de votre choix.

×

- 1. Une nouvelle fenêtre vous permet de sélectionner le modèle.
- 2. Sélectionner le mode veille
- 3. Sélectionner le modèle veille\_diaporama.htm
- 4. Dérouler le contenu du dossier d'image
- 5. Double-cliquer sur le dossier de votre choix.
- 6. Le nom du dossier doit apparaître dans le champ Diaporama

Sélection du dossier chalair dans les images d'Avignon :

×

- 1. Valider votre choix en cochant à nouveau le modèle
- 2. Cliquer sur F8 OK.

From: https://oldwiki.embross-airport-services.com/ - Documentation Embross (ex Edge Airport)

Permanent link: https://oldwiki.embross-airport-services.com/doku.php?id=guides:utilisation:fidspage:veillediaporama&rev=1467978793

Last update: 08/07/2016 13:53

×

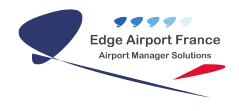

## **Edge Airport France**

### **Airport Manager Solutions**

Phone: +33 553 801 366

Service commercial : contact@edge-airport.com

Support technique : support@edge-airport.com

Edge Airport France SAS au capital de 150 000 €

RCS Bergerac 529 125 346 Les Lèches TVA : FR53529125346 / EORI : FR52912534600039

Tel: +33(0)553 801 366 contact@edge-airport.com www.edge-airport.com